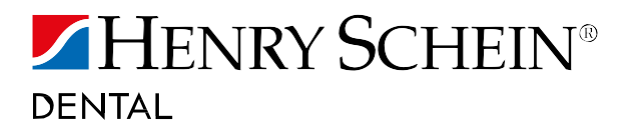

## ANLEITUNG UPDATE SCANNERSOFTWARE

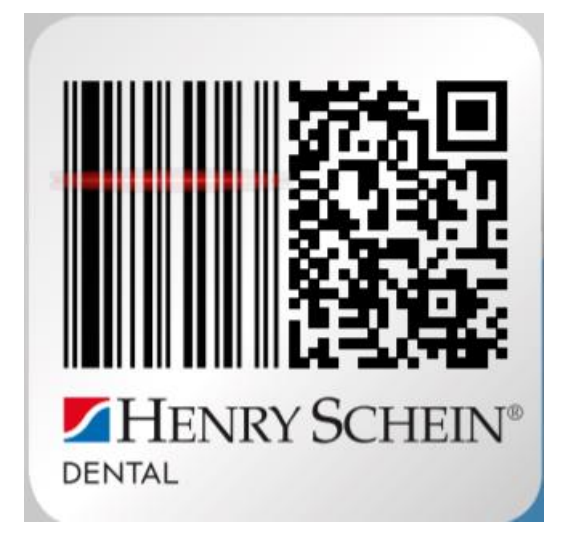

HINWEIS: Sämtliche Inhalte und Abbildungen dieser Anleitung wurden auf Basis von Windows 7 und den Browsern Mozilla Firefox und Internet Explorer erstellt.

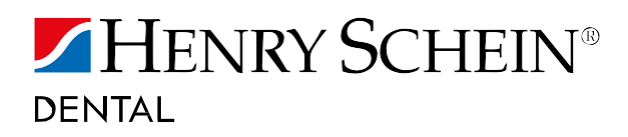

## WO FINDE ICH DIE NEUE UPDATE SOFTWARE?

- 1. Beenden Sie die HS-Scanner Software.
- 2. Gehen Sie auf www.henryschein-dental.de/scanner auf das Tab "Update Scanner Software installieren"

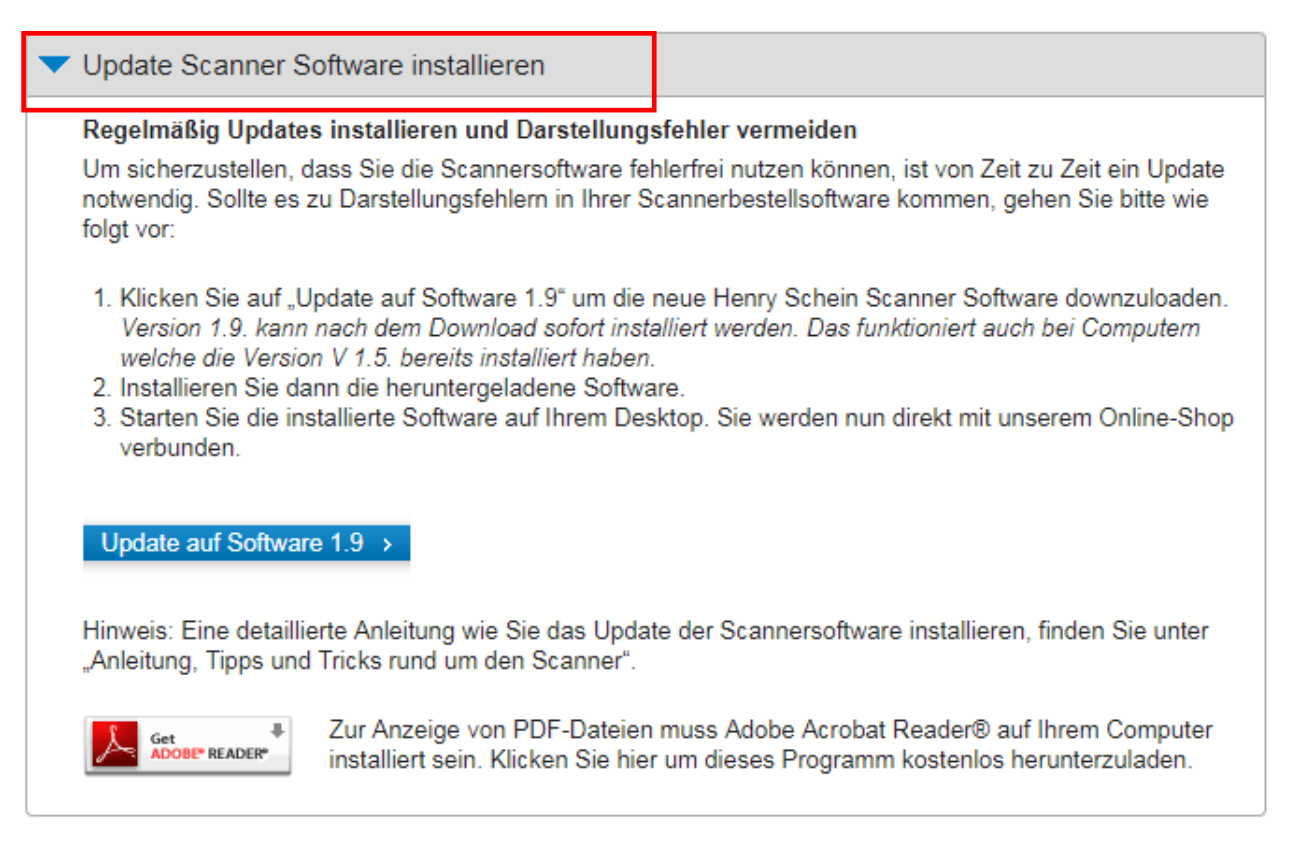

3. Klicken Sie auf "Update auf Software 1.9"

Update auf Software 1.9 →

4. Installieren Sie dann die heruntergeladene Software wie folgt.

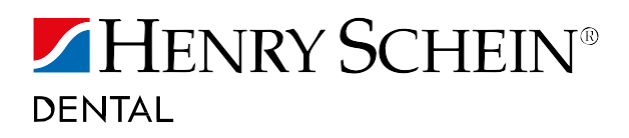

## WIE KANN ICH DIE NEUE SOFTWARE INSTALLIEREN?

- 5. Öffnen Sie die heruntergeladene Datei.
- 6. Klicken Sie auf "Weiter".

| 🔀 Bestellung mit Scanner im Henry Schein Online-Shop — 🗌 🗙                                                                                                    |  |  |  |  |  |  |
|----------------------------------------------------------------------------------------------------|--|--|--|--|--|--|
| Willkommen beim Setup-Assistenten von<br>Bestellung mit Scanner im Henry Schein Online                                                                                                    |  |  |  |  |  |  |
| Der Installer wird Sie durch die zur Installation von Bestellung mit Scanner im Henry Schein<br>Online-Shop erforderlichen Schritte führen.                                                                                                    |  |  |  |  |  |  |
| WARNUNG: Dieses Programm ist durch US-amerikanische Urheberrechtsgesetze und internationale<br>Urheberrechtsverträge geschützt. Unbefugte Vervielfältigung oder unbefugter Vertrieb dieses<br>Programms oder eines Teils davon wird sowohl straf- als auch zivilrechtlich verfolgt und kann<br>schwere Strafen und Schadenersatzforderungen zur Folge haben. |  |  |  |  |  |  |
| Abbrechen < ⊒urück Weiter >                                                                                                    |  |  |  |  |  |  |

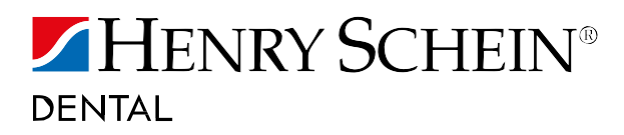

7. Klicken Sie wieder auf "Weiter".

| d Bestellung mit Scanner im Henry Schein Online-Shop                                                                                                    | —                |                        | $\times$   |
|----------------------------------------------------------------------------------------------------|------------------|------------------------|------------|
| Installationsordner wählen                                                                                                    |                  |                        | NRY SCHEIN |
| Der Installer wird Bestellung mit Scanner im Henry Schein Online-Shop in fol<br>installieren.<br>Um in diesem Ordner zu installieren, klicken Sie auf "Weiter". Um in einem a | lgende<br>andere | m Ordner<br>n vorhande | nen        |
| Ordn <u>er:</u><br>C'\Henru Schein\                                                                                                    |                  | urchsuche              | n          |
| c. arony soloin                                                                                                    | Spei             | <u>c</u> herplatzbe    | edarf      |
| Installieren Sie Bestellung mit Scanner im Henry Schein Online-Shop nur f<br>Benutzer oder für alle Benutzer dieses Computers.                                                | ür den           | aktuellen              |            |
| ● <u>A</u> lle Benutzer                                                                                                    |                  |                        |            |
| ◯ A <u>k</u> tueller Benutzer                                                                                                    |                  |                        |            |
| Abbrechen < <u>Z</u> urück                                                                                                    | <                | <u>W</u> eite          | er >       |

8. Klicken Sie nochmals auf "Weiter".

| 🖟 Bestellung mit Scanner im Henry S                               | chein Online-Sho    | р                | -        |               | ×          |
|-------------------------------------------------------------------|---------------------|------------------|----------|---------------|------------|
| Installation bestätigen                                           |                     |                  |          | MHEN<br>DEMMA | RY SCHEIN* |
| Der Installer ist zur Installation von Bestel<br>Computer bereit. | lung mit Scanner im | Henry Schein (   | Online-S | hop auf lł    | nrem       |
| Klicken Sie auf "Weiter", um die Installati                       | on zu starten.      |                  |          |               |            |
|                                                                   |                     |                  |          |               |            |
|                                                                   |                     |                  |          |               |            |
|                                                                   |                     |                  |          |               |            |
|                                                                   |                     |                  |          |               |            |
|                                                                   |                     |                  |          |               |            |
|                                                                   |                     |                  |          |               |            |
|                                                                   |                     |                  | _        |               |            |
|                                                                   | Abbrechen           | < <u>Z</u> urück |          | <u>W</u> eite | r>         |

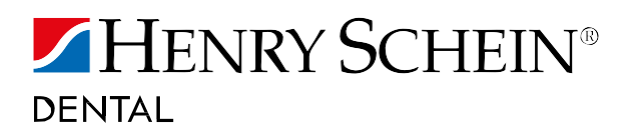

9. Es ist möglich, dass sie Ihr PC nach Administrationsrechten fragt. Falls dies der Fall ist, klicken Sie auf "Ja". Wenn Sie dies nicht gefragt werden, fahren Sie mit Punkt 10 fort.

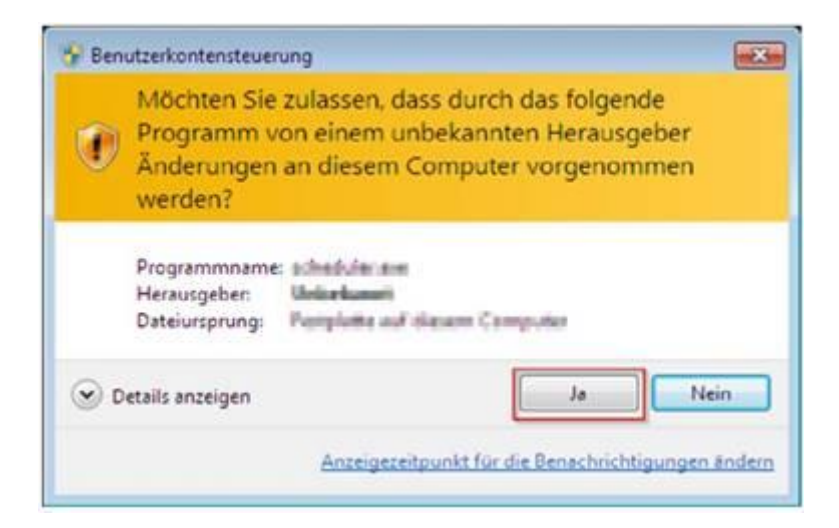

10. Klicken sie auf "Schließen".

| 🔀 Bestellung mit Scanner im Henry S               | chein Online-Shop     | _                     |                   |
|---------------------------------------------------|-----------------------|-----------------------|-------------------|
| Installation beendet                              |                       |                       | HENRY SCHEIN"     |
| Bestellung mit Scanner im Henry Schein (          | Online-Shop wurde er  | folgreich installiert |                   |
| Klicken Sie auf "Schließen".                      |                       |                       |                   |
|                                                   |                       |                       |                   |
|                                                   |                       |                       |                   |
|                                                   |                       |                       |                   |
|                                                   |                       |                       |                   |
|                                                   |                       |                       |                   |
| Prüfen Sie mit Windows Update, ob wich<br>stehen. | tige Aktualisierungen | für .NET Framewo      | ork zur Verfügung |
|                                                   | Abbrechen             | < <u>Z</u> urück      | <u>S</u> chließen |

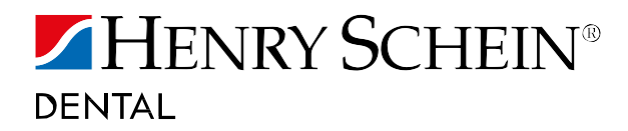

- 11. Starten Sie die installierte Software auf Ihrem Desktop.
- 12. In der Statuszeile des Programmes sollte nun die Version 1.9.0.0 ersichtlich sein und der Text "IEVersion:…" in der Farbe schwarz oder grün angezeigt werden.

|   |                 |                     |                           | zzgl. MwSt. | Jetzt bes        |
|---|-----------------|---------------------|---------------------------|-------------|------------------|
|   |                 |                     |                           |             |                  |
|   |                 |                     |                           | Newslet     | ter abonnieren > |
| 0 | Version 1.8.0.0 | 23.02.2018 11:22:08 | IEVersion: 11.0.15063.909 |             |                  |

13. Das Update ist erfolgreich abgeschlossen.

## SIE HABEN FRAGEN?

Bitte kontaktieren Sie unser Customer Service Center gebührenfrei unter:

0800 140 00 440 info @henryschein.de

Labor: 0800 150 00 55

**KFO:** 0800 160 00 66

Montag-Donnerstag 08:00 - 17:00 Uhr

Freitag 08:00 - 15:30 Uhr